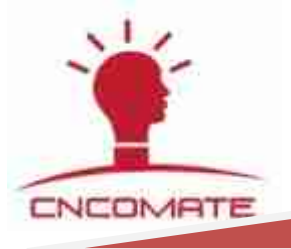

# DK2000-CSX xx xx M 系列 磁保持开关量灯光控制器 【产品说明书】

(注:本说明书以 DK2000-CSI0820M 为例作功能介绍

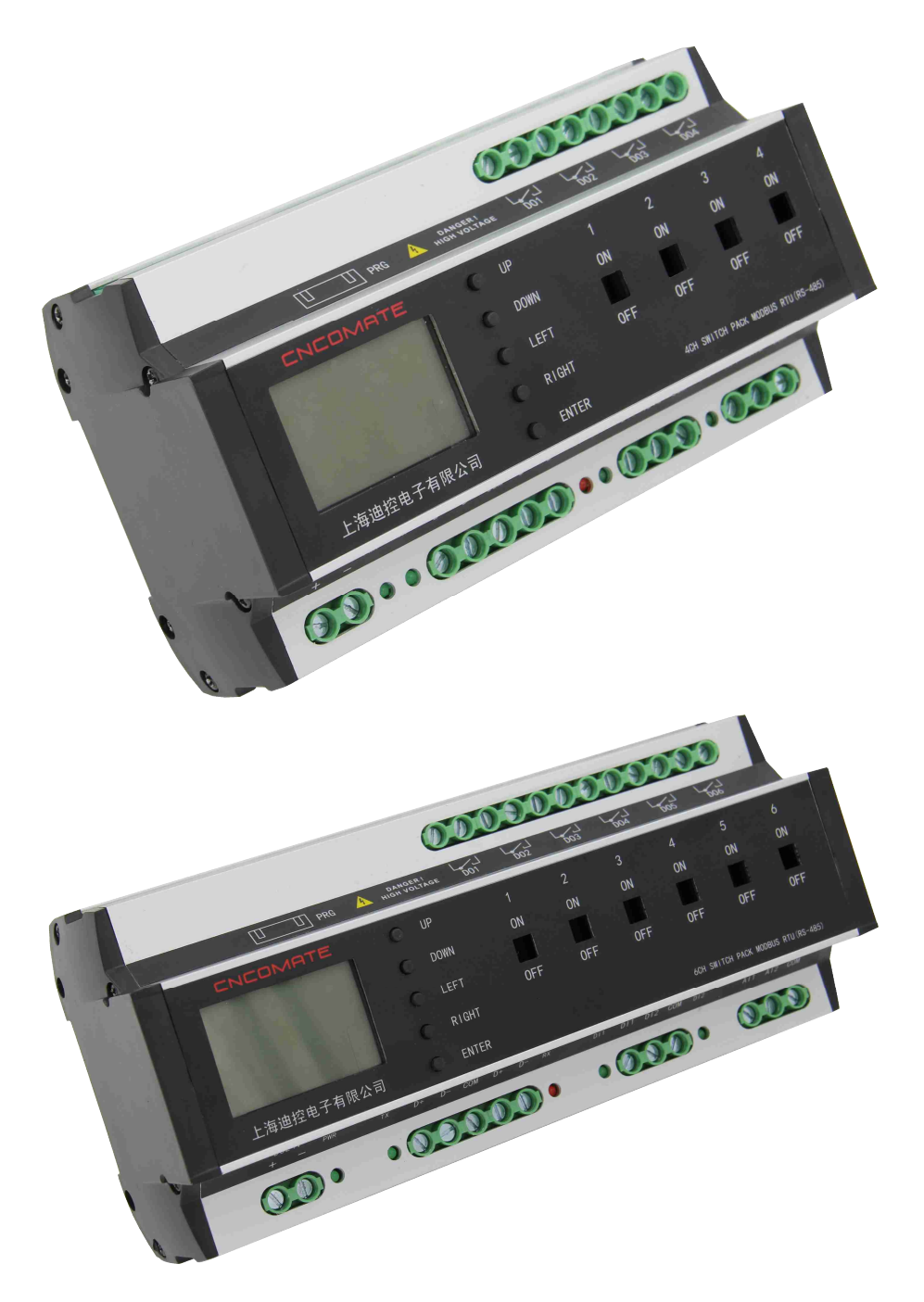

DK2000-CSI0820M

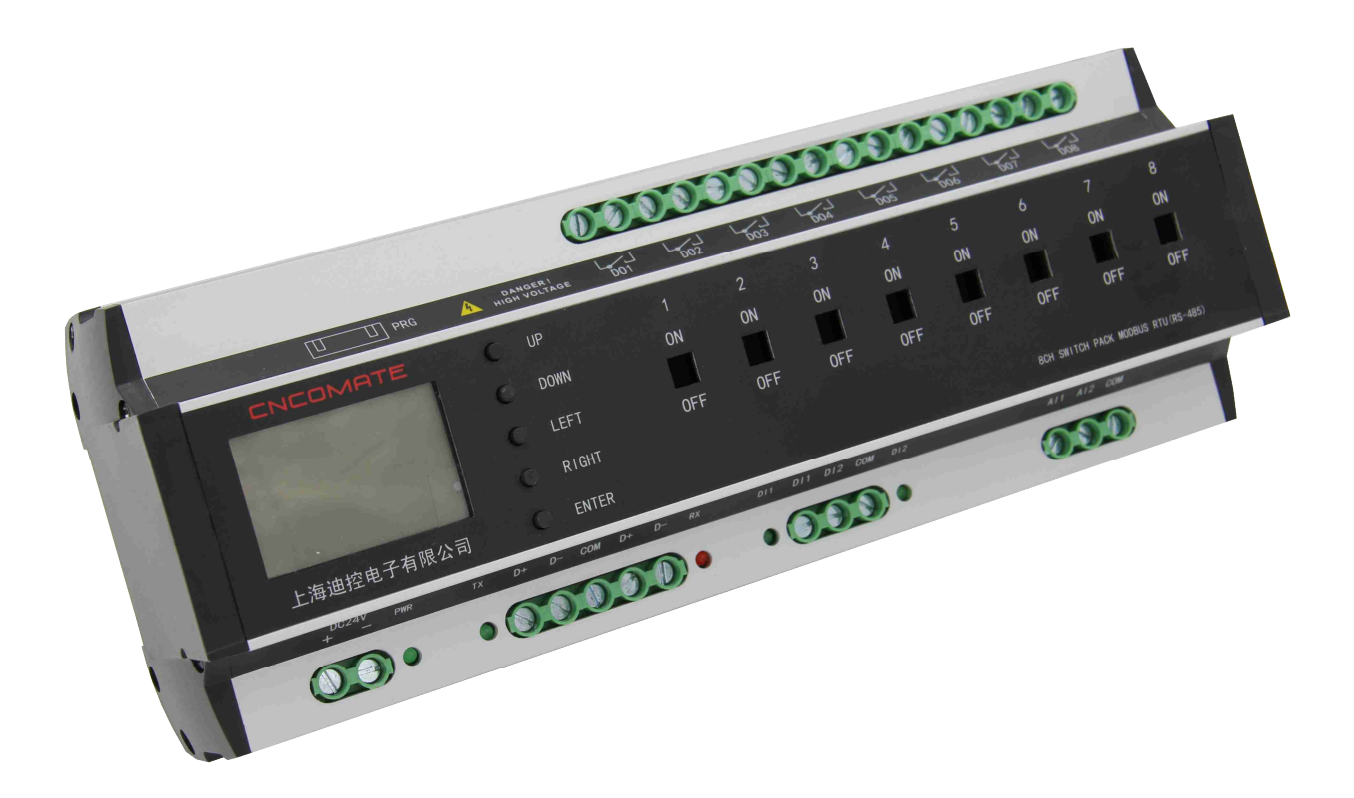

|            | ] prg 🖊 | HIGH VOLT | AGE DOI | DO2 | DO3 | D04       | DOS      | D06                                 | <b>D</b> 07 | DOB | D09 | 0010 DC     | 11 DO1        | 2          |
|------------|---------|-----------|---------|-----|-----|-----------|----------|-------------------------------------|-------------|-----|-----|-------------|---------------|------------|
| CNCOMHTE   |         | UP        |         |     |     |           |          |                                     |             |     |     | 10          |               | 12         |
|            | 0       | DOWN      | ON      | ON  | ON  | ON        | ON       | ON                                  | ON          | ON  | ON  | ON          | ON            | ON         |
|            |         | LEFT      | 0FF     | 0FF | OFF | 0FF       | 0FF      | 0FF                                 | 0FF         | 0FF | 0FF | OFF         | 0FF           | OFF        |
|            | 0       | RIGHT     |         |     |     |           |          |                                     |             |     |     |             |               |            |
| 上海迪控电子有限公司 | o       | ENTER     | Bhe.    |     |     | Alexandra | 1944<br> | 1947)<br>1947 - 1947<br>1947 - 1947 |             |     |     | 12CH SWITCH | PACK MODBUS R | TU (RS-485 |

上海迪控电子有限公司

网址: <u>www.cncomate.com</u>

| 第一章 使用须知                         | 4  |
|----------------------------------|----|
| 第二章 产品介绍                         | 5  |
| 2-1 DK2000-CSX xx xx x 系列开关控制器产品 | 5  |
| 2-2 产品功能概述                       | 6  |
| 2-3 产品规格及技术参数                    | 7  |
| 2-4 磁保持控制器较普通控制器优点:              |    |
| 2-5 产品外壳尺寸与标注                    | 9  |
| 2-6 按键和接线说明                      |    |
| 2-7 控制器硬件说明                      |    |
| 2-8 系统图                          |    |
| 第三章 操作说明                         |    |
| 3-1 人机操作界面介绍                     |    |
| 3-2 主页:                          |    |
| 3-3 设置界面:                        |    |
| 3-4 控制器 ID 地址设置:                 | 14 |
| 3-5 时间设置:                        |    |
| 3-6 回路开/关时间间隔延时设置:               |    |
| 3-7 场景设置:                        |    |
| 3-8 时序设置:                        |    |
| 3-9 光照度+定时+人体检测自动控制设置:           |    |
| 3-10 经纬度设置:                      |    |
| 3-11 数据同步使能:                     |    |
| 3-12 异常报警清除使能:                   |    |
| 3-13恢复出厂值:                       |    |
| 3-14 功能调用界面:                     |    |
| 3-15 回路和场景调用:                    |    |
| 3-16 时序控制使能:                     |    |
| 3-17 经纬度时控使能:                    |    |
| 3-18 光照度控制使能:                    |    |
| 3-19 软件版本查看:                     |    |
| 3-20 谷功能模式及互锁状态:                 |    |
| 3-21 谷类系统默认值:                    |    |
| 3-22 央又操作界面采甲央又简与对照表:            |    |
| 第 四 章 安装、投入运行与维护                 |    |
| 4-1 运输/存放                        | 24 |
| 4-2 安装与维护                        |    |
| 第 五 章 常见故障及排除                    |    |

# 目 录

# 第一章 使用须知

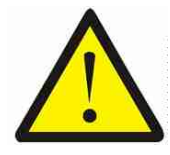

设备安装在散热条件差的环境中危险! 设备温升过高,影响设备正常工作。 安装设备时要考虑到设备所处环境温度与通风散热条件。 (参考第二章.2-2节,使用环境温度:-25 - 60°C)

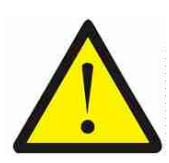

设备回路输出超负荷运行危险! 设备过电流过电压运行,将会对设备造成损毁。 设计系统时应考虑到负载电压、电流及负载性质。 (参考第二章.2-2节 回路最大输出电流)。

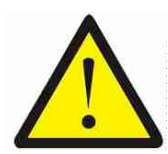

## 注意

注意

注意

注意

设备电源供电不正常危险! 设备控制电源供电不稳定,系统将无法正常工作。 设备安装时要考虑使用可靠的直流电源。 (参考第二章.2-4节 接线说明)

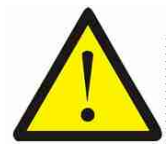

电源适配器必须采用具有过负载和过电压保护型的直流输出 24V 电源; 其额定电流 1.5A; 具体参数如下表:

| 输出 | 直流电压 | DC24V                  |
|----|------|------------------------|
|    | 额定电流 | 1.5A                   |
| 输入 | 电压范围 | 85~264VAC 或 120~370VDC |
|    | 频率范围 | 47~63Hz                |
| 保护 | 过负载  |                        |
|    | 过电压  | 28~32V                 |
| 环境 | 工作温度 | <b>-</b> 20∼+60 °C     |
|    | 工作湿度 | 20~90% RH              |

建议采用上海迪控电子有限公司配套型号电源(DR-30-24)。

# 第二章 产品介绍

## 2-1 DK2000-CSX xx xx x 系列开关控制器产品

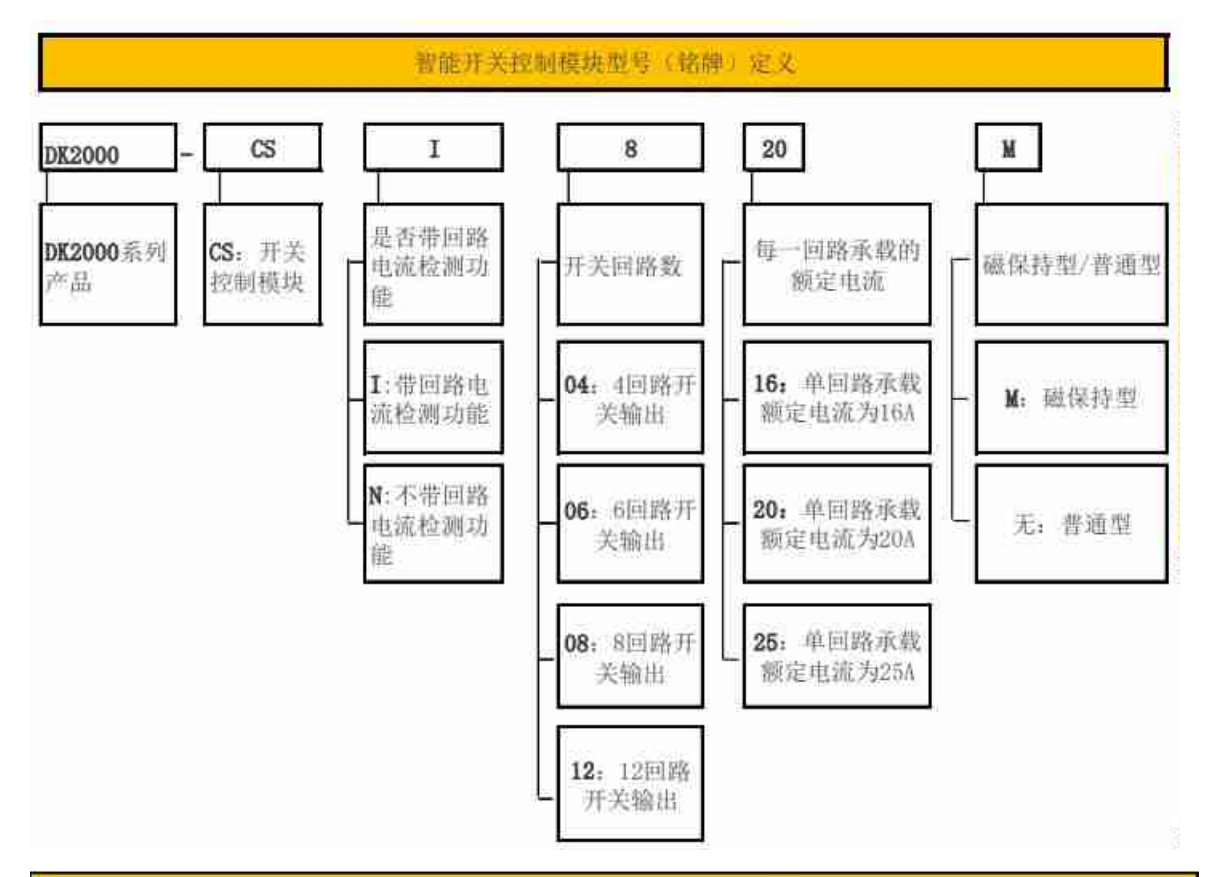

|                 | DK2000-CS x xx XX M 系列产品基本参数对照表 |          |             |            |          |          |              |          |                 |             |
|-----------------|---------------------------------|----------|-------------|------------|----------|----------|--------------|----------|-----------------|-------------|
| 型号              | 供电<br>电源                        | 开关<br>回路 | 额定电<br>流(A) | 重量<br>约(g) | 通讯<br>方式 | 电流<br>检测 | 外形尺寸<br>(nm) | 安装<br>方式 | 使用环境<br>温度(* C) | 使用环境湿度      |
| DK2000-CSN0416M | DC24v                           | -4       | 16          | 600        | RS485    | -        | 162*90*63    | 导轨       | ~25 to 60       | 10 to 85%RH |
| DK2000-CSN0616M | DC24v                           | 6        | 16          | 770        | RS485    | -        | 198*90*63    | 导轨       | -25 to 60       | 10 to 85%RH |
| DK2000~CSN0816M | DC24v                           | 8        | 16          | 930        | RS485    | -        | 238*90*63    | 导轨       | -25 to 60       | 10 to 85%RH |
| DK2000-CSN1216M | DC24v                           | 12       | 16          | 1170       | RS485    | ×        | 288*90*63    | 导轨       | ~25 to 60       | 10 to 85%RH |
| DK2000~CSN0420M | DC24v                           | 4        | 20          | 600        | RS485    | -        | 162*90*63    | 导轨       | -25 to 60       | 10 to 85%RH |
| DK2000~CSN0620M | DC24v                           | 6        | 20          | 770        | RS485    | -        | 198*90*63    | 导轨       | -25 to 60       | 10 to 85%RH |
| DK2000-CSN0820M | DC24v                           | 8        | 20          | 930        | RS485    | -        | 238+90+63    | 导轨       | -25 to 60       | 10 to 85%RH |
| DK2000-CSN1220M | DC24v                           | 12       | 20          | 1170       | RS485    | _        | 288*90*63    | 导轨       | -25 to 60       | 10 to 85%RH |
| DK2000-CSN0425M | DC24v                           | 4        | 25          | 600        | R\$485   | Ξ.       | 162*90*63    | 导轨       | -25 to 60       | 10 to 85%RH |
| DK2000-CSN0625M | DC24v                           | 6        | 25          | 770        | RS485    |          | 198*90*63    | 导轨       | -25 to 60       | 10 to 85%RH |
| DK2000-CSN0825M | DC24v                           | 8        | 25          | 930        | RS485    |          | 238*90*63    | 导轨       | -25 to 60       | 10 to 85%RH |
| DK2000-CSN1225M | DC24v                           | 12       | 25          | 1170       | RS485    |          | 288*90*63    | 导轨       | -25 to 60       | 10 to 85%RH |
| DK2000-CSI0416M | DC24v                           | -4       | 16          | 800        | RS485    | Y        | 198*90*63    | 导轨       | -25 to 60       | 10 to 85%RH |
| D%2000-CS10816M | DC24v                           | 8        | 16          | 1250       | RS485    | Y        | 288*90*63    | 导轨       | -25 to 60       | 10 to 85%RH |
| DK2000-CS10420M | DC24v                           | - 4      | 20          | 800        | RS485    | Y        | 198*90*63    | 导轨       | -25 to 60       | 10 to 85%RH |
| DK2000-CS10820M | DC24v                           | 8        | 20          | 1250       | RS485    | Y        | 288*90*63    | 导轨       | -25 to 60       | 10 to 85%RH |

DK2000-CSI0820M

上海迪控电子有限公司

#### 2-2 产品功能概述

DK2000-CS\*\*\*\*M产品是一款自带LCD中文显示界面,免编程,菜单式设置, 并可独立使用的智能照明控制模块,其采用50A磁保持继电器,本身功耗低,发 热量小,断电后还可保持原输出状态。每个继电器自带机械手柄,即使模块意外 发生故障,也可以通过机械手柄实现照明回路的手动强制开关,是专门针对目前 普遍采用的LED灯,户外大功率灯具,电机类负载而设计的一款抗瞬间浪涌电流能 达500A的开关量控制模块。有效解决了市场上普遍存在的因继电器触头粘黏而无 法关灯的问题。可为医院、车站、机场、体育场馆、酒店、大型商场等重要公 共场所的照明系统提供安全、可靠的智能化控制。

可以通过RS485 MODBUS RTU、TCP/IP等国家标准开放的通讯协议组网,以 实现电脑,手机APP的远程集中管理。

还可以结合上海迪控云平台,并通过4G信号收发模块(DTU)实现对每一个 智能照明控制模块的无线化通讯管理,非常适和用于户外照明系统,老建筑照明 系统改造,家居智能化控制等等。

#### 主要功能特点如下:

- 1) 采用铝合金外壳。以提高散热和防护性能。
- 2)每个控制器自带液晶显示屏,中文菜单式操作界面,让用户能够实现"远程可在电脑或手机操作"——"使用区域可在面板操作"——"特殊或紧急情况下可在控制器上操作"这样三位一体的操作使用模式。
- 3) 控制器本体就具有光控、人体感应控制、定时,天文时钟,消防联动强启,场 景编辑,手动操作等功能。因为每个模块都能独立控制,所以不用担心因为线 路或者系统故障导致整个项目不能使用。(注:光控,人体感应控制需要外加 相应传感器)。
- 4) 每个控制器自带 2 路数字量输入端口即 2DI,可以接消防强启信号或者人体 探测信号;另外自带 2 路模拟量信号输入端口即 2AI,可以接照度传感器信 号,或者温度信号等,以实现数据采集并自动控制。
- 5) 控制器选用 50A 及以上的大功率磁保持继电器,抗瞬间浪涌电流能力达 500A 及以上。因为 LED 灯等容性或感性负载启动瞬间电流很大,长时间使用容易 造成继电器触头粘黏而无法断开负载。
- 6) 控制器具有机械拨动开关,即使控制器发生故障无法使用,并且在断电的情况下也能通过机械手柄打开或关闭照明回路
- 7) 俱回路电流检测功能: 当某回路实际电流值低于正常电流值时, 表明该回路有

灯具 发生故障,报警窗口开启,提醒人员检修(仅限带电流检测模块)

- 8) 俱有过零断开功能:保证回路带负荷工作断开时,都是在电流值为接近 0A 时断开负载,对继电器触头起到很好的保护作用,尽可能有效的避免触头烧结 (坏)。提高了继电器的使 用寿命,从而提高控制器的使用寿命(仅限带电流检测模块)
- 9) 俱密码保护功能: 有效避免非正常操作设置(订货时需说明)。
- 10) 俱回路限流功能:当某回路实际电流超出设定值,继电器自动切断,以保护 线路安全(仅限带电流检测模块)
- 11) 俱累计继电器动作次数功能:参考继电器动作次数,结合后台软件,能知道 灯具的使用时长,可以合理调换,延长灯具使用寿命;另外还能根据灯具功 率算出能耗

#### 2-3 产品规格及技术参数

| 使用电源/消耗功率: | DC 24V / 3W                                     |
|------------|-------------------------------------------------|
| 环境 / 使用:   | -25 to 60° C; 10 to 85% RH                      |
| 储存环境:      | -25 to 80 °C; 低于 90% RH                         |
| 人机界面:      | 12864LCD屏'菜单/确认''上''下''左''右'按键                  |
| 微处理器:      | ARM系列单片微机                                       |
|            | 俱传送、执行数据至上一层控制器                                 |
|            | 俱有独立监控应用软件,可根据不同控制要求方便上传不同应用软件                  |
|            | 俱有自我诊断能力,对控制器及回路的实时监控,并上传 给上位                   |
|            | 机,实现集中控制                                        |
|            | 俱有免电池程式记忆装置(EEPROM) 可储存所有操作程式 以防止               |
|            | 断电时资料遗失。                                        |
|            | 俱有扩充FLASH,方便系统升级。                               |
|            | 看门狗装置 自动复归。                                     |
| 继电器输出:     | 大功率通断能力磁保持继电器。                                  |
| 通讯方式:      | 1xRS-485 1/2 duplex / Modbus RTU Protocol(通讯协议) |
| 通讯速率:      | 9600 <sup>~</sup> 76.8k bps(工厂内设 / 建议 9600 bps) |
| 最大通讯距离:    | 4000 ft (1.2 km) 为了保证通讯可靠性, 建议通讯距离小于600米        |
| 通讯讯号输入:    | RS485 Modbus RTU                                |
| 通讯地址设定范围:  | 最大到 16, 即一个面板最大可接16台控制器                         |
| 输出规格:      | 每回路最大可输出 16A/20A/25A 三种规格                       |
| 通讯信号连接头:   | 5PIN端子                                          |
|            |                                                 |

#### 外观尺寸: **不含电流检测功能模块尺寸如下**:

1)4路16A/20A/25A: 162(W)\*90(H)\*63(D)
 2)6路16A/20A/25A: 198(W)\*90(H)\*63(D)
 3)8路16A/20A/25A: 238(W)\*90(H)\*63(D)
 4)12路16A/20A/25A: 288(W)\*90(H)\*63(D)

## 含电流检测功能模块尺寸如下:

- 1)4路16A/20A/25A: 198(W)\*90(H)\*63(D) 2)8路16A/20A/25A: 288(W)\*90(H)\*63(D)
- 安装方式:
   标准DIN35电气轨道

   重
   量:
   详见上图基本参数对照表

#### 2-4 磁保持控制器较普通控制器优点:

1. 采用大容量磁保持继电器控制回路通断。较普通继电器,功耗低,发热量小。

2. 适用于照明要求比较严格的场合,如医院,商场,机关办公大楼,学校等,当控制电源 无法保证(出故障)时,磁保持继电器能保持在原来的状态,或手动拔到强制闭合/断开各 回路,以保证各回路照明正常运行。

3. 具有回路电流检测功能,能实时的监控各回路电流。

注: 配合 DK2000-OPT322 触控屏实时监控回路电流。 点击'电流查看'按键将进入到电流查看界面,如下:

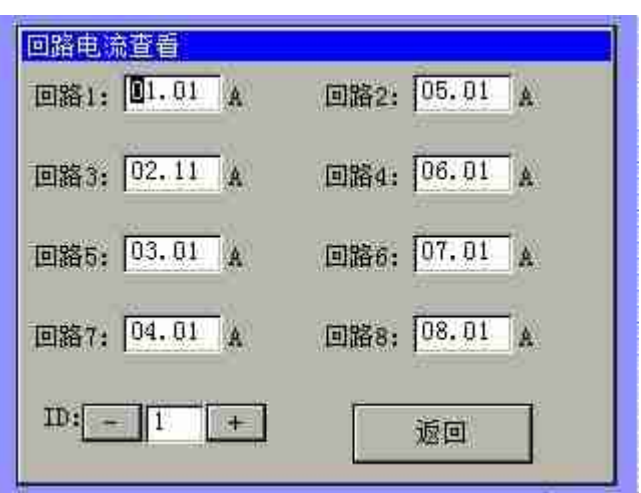

注: ID 号,即下挂控制器的地址号,如果之前在'参数设定'界面中设定了下挂控制器 的个数为 n, 那么,这个数值只能是 1—n 取值。

4. 配合 OPT322 屏,可以对回路电流监控设置回路异常报警。

| 阈值电流设置   |                                               |          |        |
|----------|-----------------------------------------------|----------|--------|
| 实测值      | 参考值                                           | 实测值      | 参考值    |
| 1; 01.01 | 00.00                                         | 2: 05.01 | 00.00  |
| 3: 02.11 | 00.00                                         | 4: 06.01 | 00.00  |
| 5: 03.01 | 00.00                                         | 6:07.01  | 00.00  |
| 7:04.01  | 00.00                                         | 8:08.01  | 00.00  |
| 将当前电流值   | <b>1</b> 置为参考科                                | 示准值:     | 确认     |
| 阀值比例:    | <u>, , , , , , , , , , , , , , , , , , , </u> | <u> </u> | 91.4 % |
| ID: - 1  | +                                             |          | 返回     |

该设定功能是为了侦测回路中的负载是否有损坏(如果灯泡),当检测到的电流小于参考电流的阀值百份比时,相应回路会报警,提醒工作人员注意,应当检查线路并处理。可以在各回路状态电流正常的 情况下,置当前电流为参考电流。电流阀值百分比用户可根据负载的性质,重要性等来评估设定。

5. 具有过零断开功能,保证回路带负荷工作断开时,都是在电流值为接近 0A 时断开负载, 对继电器触头起到很好的保护作用,尽可能有效的避免触头烧结(坏)。提高了继电器的使 用寿命,从而提高控制器的使用寿命。

6. 采用大容量磁保持继电器,阻性负载额定电流 50A,抗浪涌电流达 500A/2ms. 具备良好 的负载适应能力。

## 2-5 产品外壳尺寸与标注

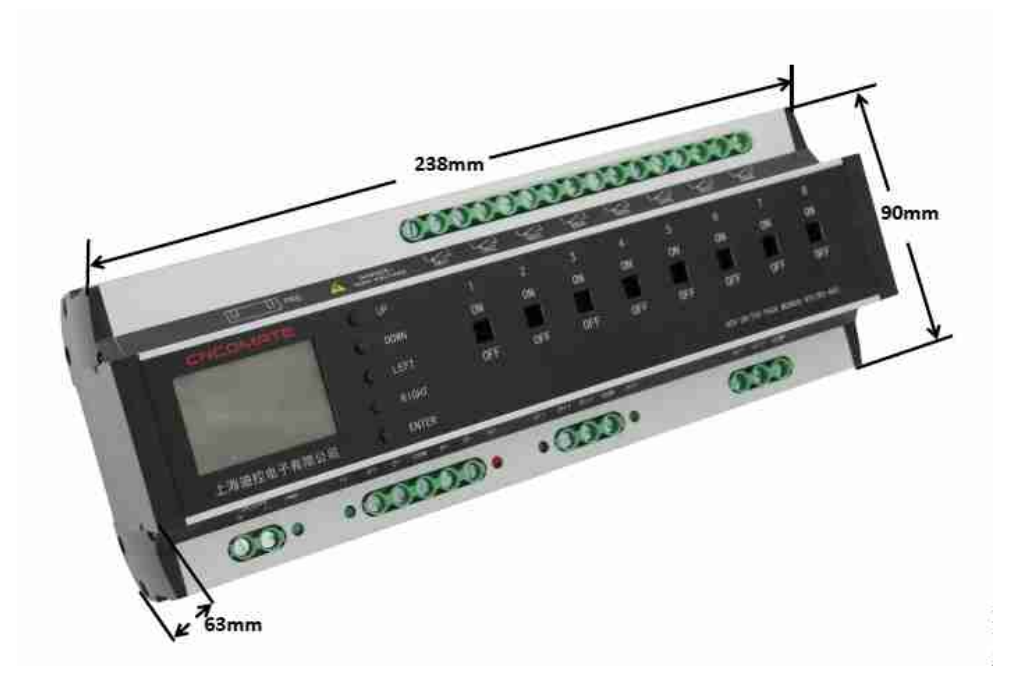

## 2-6 按键和接线说明

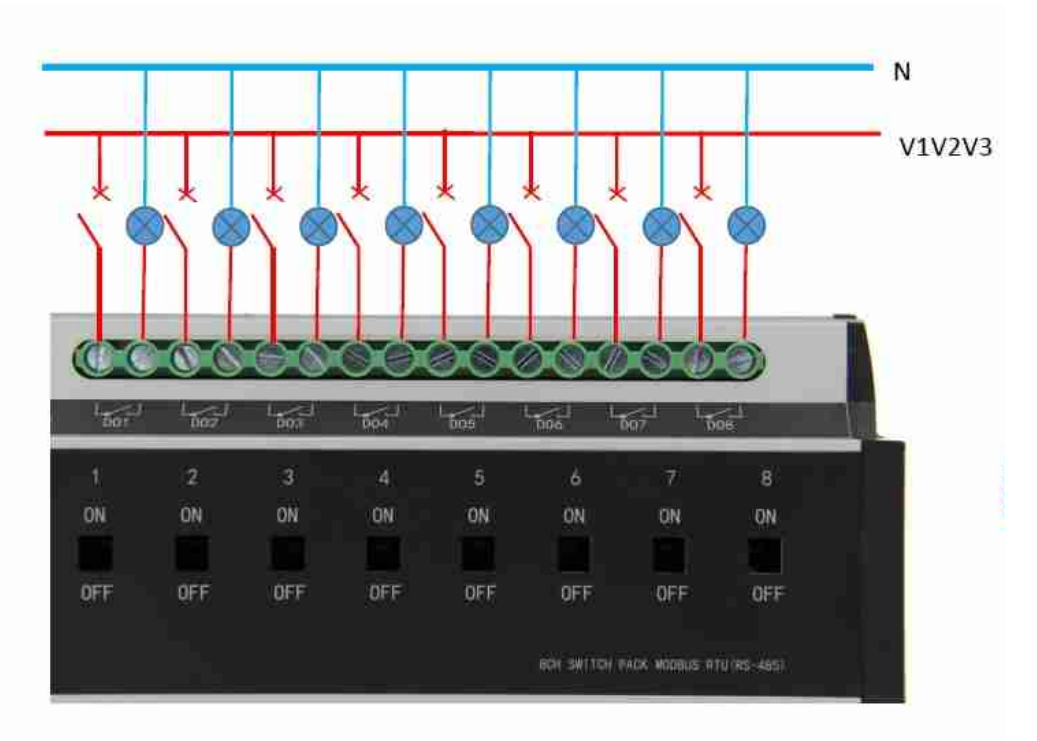

2-7 控制器硬件说明

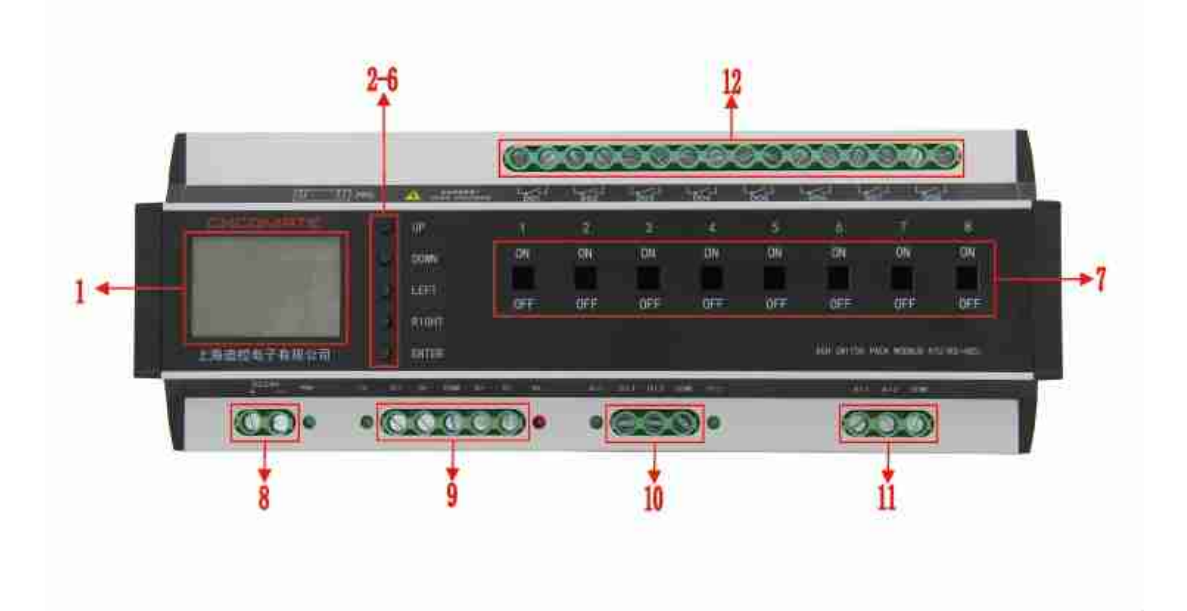

|    | CS10820M 控制器硬件说明          |                                                                     |                             |  |  |  |
|----|---------------------------|---------------------------------------------------------------------|-----------------------------|--|--|--|
| 项目 | 名称                        | 功用                                                                  | 备注                          |  |  |  |
| 1  | LCD 屏                     | 人机界面,显示与设置相关功能                                                      |                             |  |  |  |
| 2  | 按键 Up                     | 调敷沿署会粉粉店 / 垛大                                                       |                             |  |  |  |
| 3  | 按键 Down                   | 响登伐直参奴奴值 / 扒芯                                                       |                             |  |  |  |
| 4  | 按键 Left                   | 我动荧菌 选择到所需荧菌质                                                       |                             |  |  |  |
| 5  | 按键 Right                  | · 杨幼来半,远洋封所而来半项                                                     |                             |  |  |  |
| 6  | 按键 Enter                  | '确认'按键,当某项 菜单或选项 被<br>选中时,将是反显效果状态。                                 |                             |  |  |  |
| 7  | 手动强制回路通断                  | ON-回路强制闭合; OFF-回路强制断开                                               | 为安全操作, 需借助起子<br>等工具拨动       |  |  |  |
| 8  | 接线端子 24+, 24-             | 电源 DC24V 输入                                                         | Power 电源指示灯,正常工作时指示灯亮       |  |  |  |
| 9  | 接线端子 2 组通讯<br>D+, D-, GND | RS485 通讯线。D+接通讯线正; D-接通<br>讯线负。一组进线,一组出线.                           | Tx,Rx 指示灯,通讯正常时,两个指示灯闪烁     |  |  |  |
| 10 | 接线端子 DI1,DI2,COM          | 无源开关量输入 DI1, DI2, COM 端为公共 端。                                       | 开关量闭合输入时,DI1,<br>DI2 相应指示灯亮 |  |  |  |
| 11 | 接线端子 AI1, AI2, AIG        | 模拟量信号输入 AI1, AI2, AIG 为端为公<br>共端。输入源可为 0-10v, 4-20mA, 或 NTC<br>信号源。 | 通过改变 JP 路线位置来选择信号源输入方式      |  |  |  |
| 12 | 接线端子 D01-D08              | 8回路开关量输出                                                            |                             |  |  |  |

## 2-8 系统图

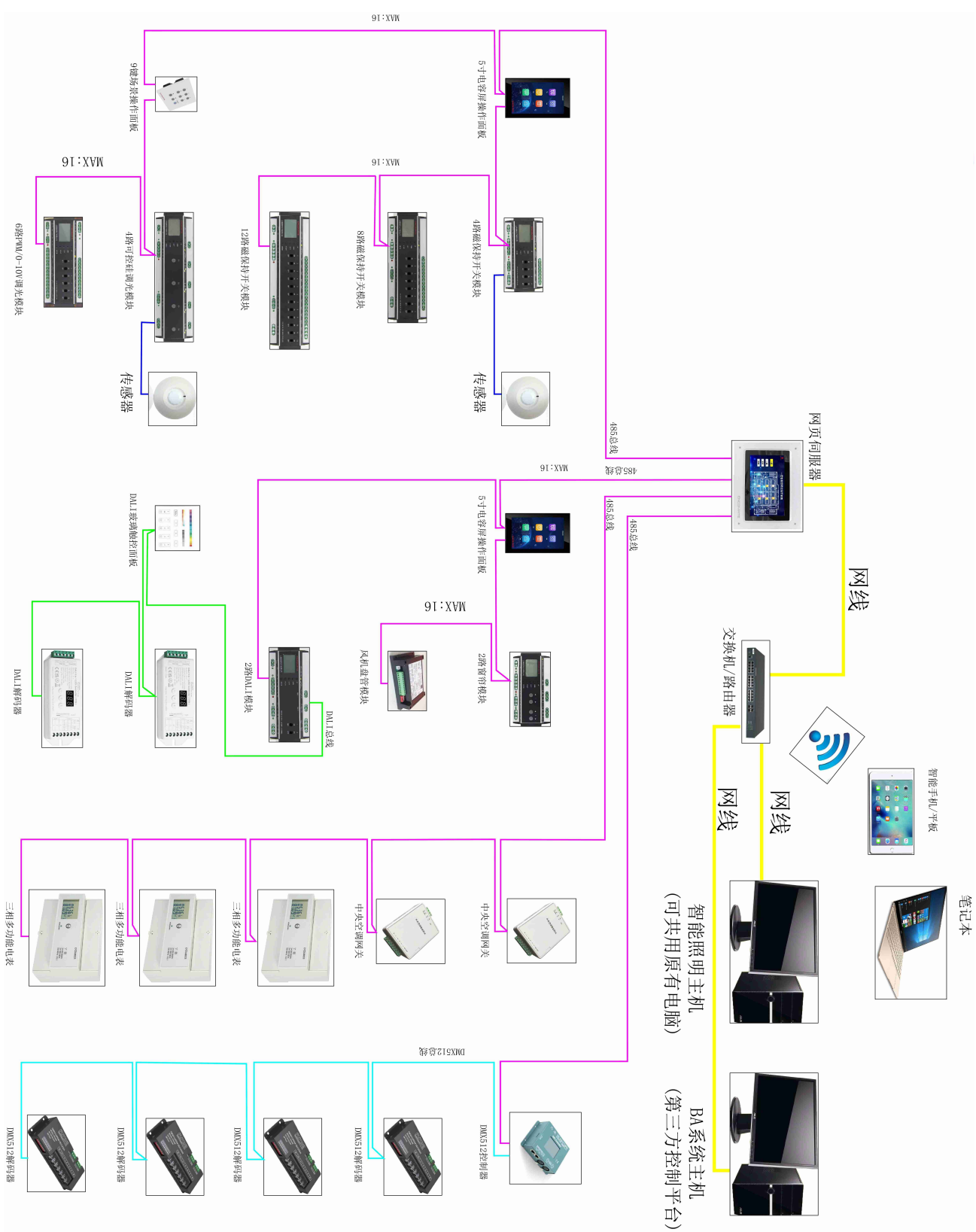

DK2000-CSI0820M

# 第三章 操作说明

#### 3-1 人机操作界面介绍

人机界面采用由 12864LCD 屏与'菜单/确认''上''下''左''右'5 个按键组成。 用户通过人机界面可实现对控制器的参数设置及功能调用:

注: '菜单/确认' 当某项 菜单或选项 被选中时,将是反显效果状态。

- '左''右' 移动菜单,选择到所需的菜单选项
- '上''下' 调整参数值 / 状态

#### 一.参数设置:

- 1. 控制器地址 ID 设定
- 2. 万年历时间设定
- 3. 控制器各回路 开/关 间隔延时时间设定
- 4. 场景设置
- 5. 时序设置
- 6. 传感器设定
- 7. 经纬度置
- 8. 数据同步使能
- 9. 异常报警清除
- 10. 恢复出厂值
- 11. 照度+人体检测设定
- 12. 照度+定时设定
- 13. 中/英文切换
- 二. 功能调用:
  - 1. 回路操作
  - 2. 场景调用
  - 3. 时序调用
  - 4. 经纬时控使能
  - 5. 光照度控制使能
  - 6. 手自动切换
  - 7. 软件版本查看

#### 3-2 主页:

系统开机后,将进入主页面:

图 1-1

| CNCOMATE 未设ID<br>2013年05月01日 | CNCOMATE 未设ID<br>2013年05月01日 | CNCOMATE 未设ID 2013年05月01日 |
|------------------------------|------------------------------|---------------------------|
| 08:19:32 星期三                 | 08:19:32 星期三                 | 08:19:32 星期三              |
| 1.设置 2.功能                    | 11设置 2.功能                    | 1 设置 <b>2:功能</b>          |

图 1-2

图 1-3

图 1-1 时点击 '菜单/确认'键 将出来图 1-2 状态,这时可通过'左''右'来选择想

需的选项,点击 '菜单/确认'进入相应的界面。在 设置 选项时按下 确认 键,将进入设置界面 图 2-1. 在 功能 选项时按 确认 键,将进入功能界面 图 13-1. 注: ID 地址设定好后,左上角将显示该控制器的 ID 地址号,系统正常运行前,务必先 设定好 ID 地址。

#### 3-3 设置界面:

| 设置选项: 返回    | 设置选项: 返回      | 设置选项: 返回    |
|-------------|---------------|-------------|
| 1. 地址 2. 时间 | 6. 传感器 7. 经纬度 | 11. 照度+人体检测 |
| 3. 延时 4. 场景 | 8. 同步 9. 报警清  | 12. 照度+定时   |
| 5. 时序 下一页   | 10. 恢复 下一页    | 13. 中/英 上一页 |

图 2-3

- 1. 控制器本地 ID 地址设置。 取值: 1-16
- 2. 设置当前时间。

图 2-1

3. 设定控制器各回路闭合与断开时的延时间隔时间值。取值: 0.2s-2.0s

图 2-2

- 4. 场景设置。可设置6种内置场景。
- 5. 时序设置。可设置1种内置时序。
- 6. 传感器设置。可以设定传感器的量程及校正值。
- 7. 经纬度功能启用时,设定预定的经度值与纬度值,也可选取相应的 城市。
- 8. 数据同步功能,当接上位机控制时,用来同步上位机设定的场景,万年历时间等数据。
- 9. 清除火灾报警与回路异常报警。
- 10. 恢复出厂设定值。
- 11. 照度+人体检测功能设置。照度可以集合人体检测传感器一起使用。
- 12. 照度+定时功能设置。照度控制可以集合定时一起使用。
- 13. 中英文切换。

设置界面有三个页面,如图 2-1、图 2-2、图 2-3 所示,在相应的设置选项按下确认键,将进入到用户所需的设置界面,如下第 3 项——第 11 项。在返回选项时,按下确认键,将返回到主页图 1-1.

#### 3-4 控制器 ID 地址设置:

| 地址ID设置:   | 返回 |
|-----------|----|
| IDNumber: | 01 |
|           |    |

图 3-1

设置的 IDNumber 选项被选中时,通过'上'或'下'键来设置控制器的 ID 地址 号,按下 确认 键,即该控制器的 ID 地址将被设定,并且在主页左上角显示该控制器 的 ID 地址号。在 返回 选项时,按下 确认 键,将回到设置界面 图 2-1. 注:请确保在同一网络中,不要设定有重复的 ID 地址。 3-5 时间设置:

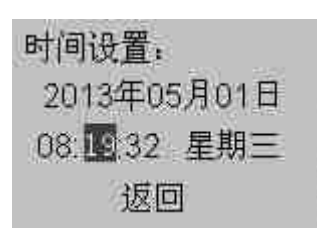

图 4-1

通过'左''右'键来选定所需调整的设置选项,通过'上''下'键来加减相应的数 值,调整好设定日期与时间值后,按下确认键,即该时间就被保存为当前时间。 在 返回 选项时,按下确认键,界面将返回到设置界面 图 2-1.

#### 3-6 回路开/关时间间隔延时设置:

| 延时间隔: | 返回    |  |
|-------|-------|--|
| 延时秒:  | 0. 5s |  |

图 5-1

该间隔时间值是用来确保控制器回路 关闭/断开 时,各回路不会同时动作,以避免大的 冲击电流。通过'上''下'键来加减相应的数值,调整好时间间隔值后,按下 确认 键, 即该时间间隔就被保存为当前延时间隔。在 返回 选项时,按下 确认 键,界面将返回 到设置界面 图 2-1.

#### 3-7 场景设置:

| 场景设置:   | 返回      |
|---------|---------|
| 保存场景:   | 01      |
| 1.关 2.关 | 3.关 4.关 |
| 5.开 6.关 | 7.关 8.关 |

图 6-1

该控制器,用户可自定 6 种场景,即 场景 1——场景 6. 通过'上''下'键来设置所需 保存的场景号,即 保存场景 01-06.

通过 '左''右'键来选定回路,'上''下'键来改变所选回路的状态 开/关。设定好 各场景的状态后,按确认键,即各场景状态保存到相应的场景中去。以备功能中场景 调用或时序中调用场景。

在 返回 选项时按下 确认 键,界面将返回到设置界面 图 2-1.

3-8 时序设置:

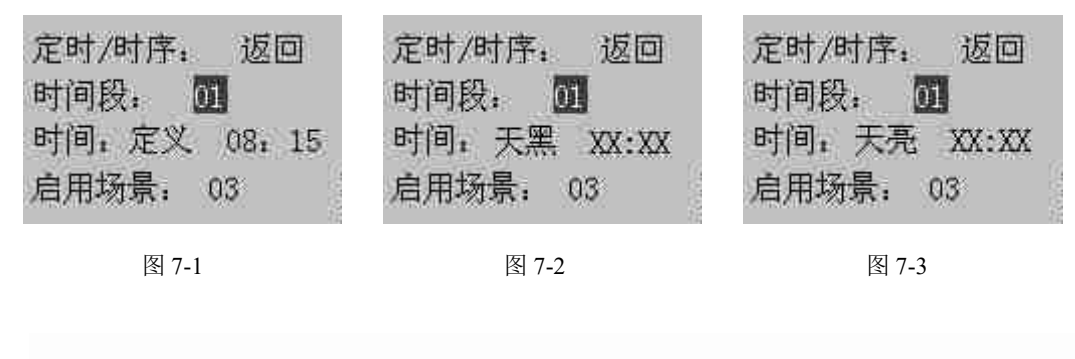

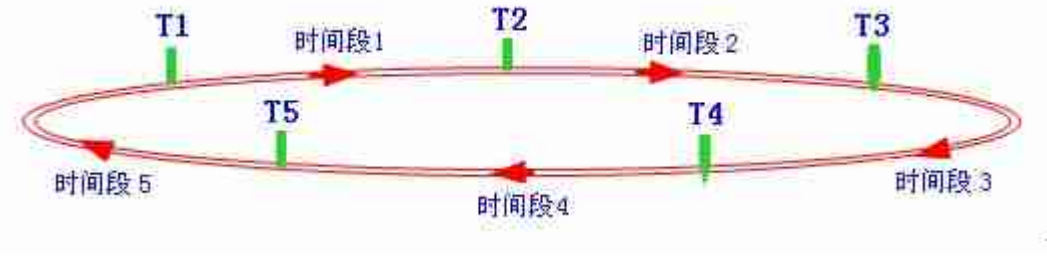

图 7-4

 普通时序控制: 该控制器用户可根据需求设置一组时序控制。将一天 24 小时由 T1,T2,T3,T4,T5 分隔为时间段 1——时间段 5,每个时间段内可设定调用相应所需 的场景(场景1,场景2,场景3,场景4,场景5,场景6,全关,全开,光控), 时间段内将自动调用相应的场景。

2) 时序与天文时钟组合控制: 时间值 T1——T5 的设定,可以是用户自定义的时间

值,也可以通过'上''下'键来选择经天文算法计算出的天黑天亮时间值, 当选择是 定义 时间值时,用户可通过'左''右''上''下'键来设定自定义 的时间值;当选择的是 天黑/天亮 时间值,系统会自动的把每天的 天黑/天亮 时间值赋值到该时间值。

当设定好所需时序功能组合后,按下确认键,该设置好的时序组合将保存到系统中,以备功能调用中启用该功能。

在 返回 选项时按下 确认 键,界面将返回到设置界面 图 2-1.

注:时间值 T1~T5 必须从 0 点到 23 点依次递增排列。

#### 3-9 光照度+定时+人体检测自动控制设置:

#### 3-9-1 照度+定时控制

进入照度控制参数设置路径为:

| CNCOMATE ID_01 | 设置选项: 返回    | 照度/定时: 返回   |
|----------------|-------------|-------------|
| 2020年5月13日     | 11. 照度+人体检测 | 起: 定义 08:00 |
| 10:18:07 星期三   | 12. 照度+定时   | 止: 定义 18:00 |
| 1.设置 2.功能      | 13. 中/英 上一页 | 照度 定时       |
| 图 8-1          | 图 8-2       | 图 8-3       |

图 4-3 表示在白天 8:00<sup>~</sup>18:00 时间段内启用照度控制, 暂定 5 个照度区间段; 点击图 4-3 中的"照度", 打开照度设置页面, 如下图所示

| 照度区间: 返回          | 照度区间: 返回  | 照度区间: 返回  |
|-------------------|-----------|-----------|
| 区间· 1             | 区间· 2     | 区间· 3     |
| 阀值: 01000         | 阀值: 02000 | 阀值: 03000 |
| 场景: 场景1           | 场景: 场景2   | 场景: 场景3   |
| 图 8-4             | 图 8-5     | 图 8-6     |
| 图 4-4~ 至图 4-6 的音剧 | 目.        |           |

图 4-4 至图 4-6 的意思是: 当前照度低于 1000 时,调用场景 1 当前照度低于 2000 且高于 1000 时,调用场景 2 当前照度高于 3000 时,调用场景 3。

#### 注: 夜间如果想采用定时控制,详见下方介绍:

在规定时间段外,执行定时控制,暂定五个时间段。当设定的规定时间起止时间是相等时,则全天 24 小时只有照度逻辑控制。

进入路径为:在上图 8-3 中选择"定时"按钮,进入以下界面(举2个例子来说明)

| 定时:  | 返回    |
|------|-------|
| 时间段: | 01    |
| 时间:  | 18:00 |
| 场景:  | 场景4   |

| 定时:  | 返回    |
|------|-------|
| 时间段: | 02    |
| 时间:  | 22:00 |
| 场景:  | 场景5   |

上图的意思是:

18:00时,调用场景4

22:00时,调用场景5

注:照度控制功能存在"使能"按钮,只有启用"使能"时才执行上述的功能。

启用"使能"路径为如下:

| CNCOMATE _ ID_01           | 功能调用: 返回                   | 光照度使能:返回 |
|----------------------------|----------------------------|----------|
| 2020年5月13日<br>10:18:07 星期三 | 1. 回路 2. 场景<br>3. 时序 4. 经纬 | 使能状态: 后用 |
| 1.设置 2.功能                  | 5.照度 下一页                   |          |

#### 3-9-2 照度+人体检测控制

设定路径如下:

| CNCOMATE ID_01 | 设置选项: 返回    | 照度设置: | 返回  |
|----------------|-------------|-------|-----|
| 2020年5月13日     | 11. 照度+人体检测 | 动作阀值: | 70  |
| 10:18:07 星期三   | 12. 照度+定时   | 比例带:  | 10  |
| 1. 设置 2. 功能    | 13. 中/英 上一页 | 当前照度: | 515 |

上图表示:当前环境亮度非常高,达到 515LUX,高于人体感应的动作阀值是 80(70+10),此时即使室内有人活动,灯也不会自动开启。只有当环境照度低于 60(70-10)LUX 时,人体感应才会生效,此时一旦有人活动,灯自动点亮。

注: 之所有要设比例带,是避免电灯频繁开关,影响灯具使用寿命。

#### 端口参数如下:

DI1 默认消防干接点信号输入,信号点闭合,全部回路强制启动。 DI2 默认接人体探测器的干接点信号,信号点闭合,打开场景 2,信号撤销,关闭场景 2。 AI1 默认模拟量信号输入,接照度传感器标准 4-20mA 信号,采集环境照度。

AI2 默认接人体探测器的干接点信号,信号点闭合,打开场景 4,信号撤销,关闭场景 4。 (注: AI2 还可作为模拟量信号输入)

## 注: 人体感应功能 (DI2, AI2) 受制于 '手/自动', 只有"自动"时才执行上述的逻辑功能 启用人体感应 "手/自动"功能路径如下:

| CNCOMATE             | ID_01                  | 功能调用:    | 返回  | 手/自动    | 返回                                    |
|----------------------|------------------------|----------|-----|---------|---------------------------------------|
| 2020年5月              | ]13日                   | 6.手/自 7. | 版本  | エノウェルサン | 10004                                 |
| 10:18:07 月<br>1 设置 9 | E <del>期二</del><br>T力能 |          | 上   | 于/目初状念: | 于动                                    |
| - 以且 - 4             | •+90BC                 |          | 1 N |         | · · · · · · · · · · · · · · · · · · · |

3-10 经纬度设置:

| 经纬度设置: 返回   | 经纬度设置: 返回   |
|-------------|-------------|
| 城市:         | 城市: 自定义     |
| 经度: 121°28' | 经度: 000°00' |
| 纬度: 32°14'  | 纬度: 00°00'  |

图 9-2

用户可根据控制器使用的地区来设置经纬度值,控制器内部定义了大陆区域有代表性的 的一些城市,如:上海,北京,深圳,哈尔滨,海口,乌鲁木齐...,用户可通过'上' '下'键来选择这些城市中的一个,也可是选定 自定义,当城市选项选定的是 自定义 时, 用户可自行输入所需的经纬度值,设定后,按下 确认 键,即所设定的经纬度值将保存 到系统,以备经纬使能中调用。

在 返回 选项时按下 确认 键,界面将返回到设置界面 图 2-2.

#### 3-11 数据同步使能:

图 9-1

| 数据同步:   |     |
|---------|-----|
| RTC / 场 | 景回路 |
| / 经纬度   | E . |
| 确认      | 返回  |

图 10-1

该功能方便控制器的 RTC 时间值 各场景回路状态 与上位机同步一致。当在 确认 选 项时按 确认 键时,控制器 RTC 时间 场景回路状态与上位机同步。 在 返回 选项时按下 确认 键,界面将返回到设置界面 图 2-2.

#### 3-12 异常报警清除使能:

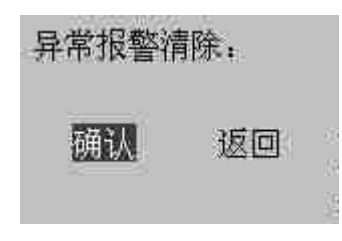

图 11-1

该功能用来清除回路异常报警与火灾异常报警,当在 确认 选项时按 确认 键时,回路 异常报警与火灾异常报警将会被清除,火灾报警清除后,系统回路状态将恢复到断电前 状态。注:请确保异常报警的 硬件故障/事件 确实解除,不然系统在一定时间内又会激 活相应的异常报警。

在 返回 选项时按下 确认 键, 界面将返回到设置界面 图 2-2.

#### 3-13 恢复出厂值:

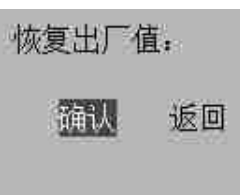

图 12-1

在 确认 选项时按 确认 键时,控制器的相关参数与设置将会恢复到出厂默认值状态: 各保存过的场景将会清零;时序设置清除;回路间隔延时时间恢复到 0.5s;

#### 3-14 功能调用界面:

| 功能调用:        | 返回           | 功能调用:  | 返回   |
|--------------|--------------|--------|------|
| 1 回路         | 2 场景         | 6. 手/自 | 7.版本 |
| 3.时序<br>5.照度 | 4. 经纬<br>下一页 |        | 下一页  |

图 13-1

图 13-2

- 1. 手动调用(查看)回路
- 2. 调用(查看)相应设定的内置场景。
- 3. 调用(查看)相应设定的时序。
- 4. 启用/关闭经纬时序功能。
- 5. 启用/关闭光照度功能
- 6. 手自动使能。
- 7. 查看当前软件版本信息。

在主页面 图 1-3 按下 确认 键时,界面将进入功能调用界面 图 13-1。可通过 '菜单/确认''左''右'键来选定所需的选项,并进入相应的功能调用界面。如 14-18 项所示。 在 返回 选项时按下 确认 键,界面将返回到设置界面 图 1-1.

#### 3-15 回路和场景调用:

3-15-1 回路状态查看和调用:

具体操作路径如下:

| CNCOMATE ID_01 | <u>功能调用</u> ; 返回 | 回路状态: 返回    |
|----------------|------------------|-------------|
| 2020年5月13日     | 1. 回路 2. 场景      | 1开 2开 3开 4开 |
| 10:18:07 星期三   | 3.时序 4.经纬        | 5开 6开 7开 8开 |
| 1. 设置 2. 功能    | 5.照度 下一页         | 9开 A开 B开 C开 |

用户可直观的看到每个回路的状态,也可以对任一回路进行手动开关控制。

## 3-15-2 场景调用

场景调用: 返回 调用场景: 🗊 图 14-1

通过 '上''下'键来选择所要调用的场景:场景1,场景2,场景3,场景4,场景5, 场景 6, 全关, 全开。点击 确认 键后, 相应的场景功能即被调用。 在 返回 选项时按下 确认 键,界面将返回到设置界面 图 13-1.

#### 3-16 时序控制使能:

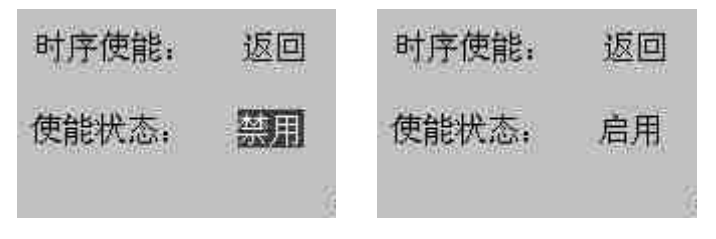

图 15-1

图 15-2

通过 '上''下'键来选定 启用/禁用 时序功能, 在相应的功能选项时点击 确认 键 时,即时序功能被 启用/禁用。

在 返回 选项时按下 确认 键,界面将返回到设置界面 图 13-1.

#### 3-17 经纬度时控使能:

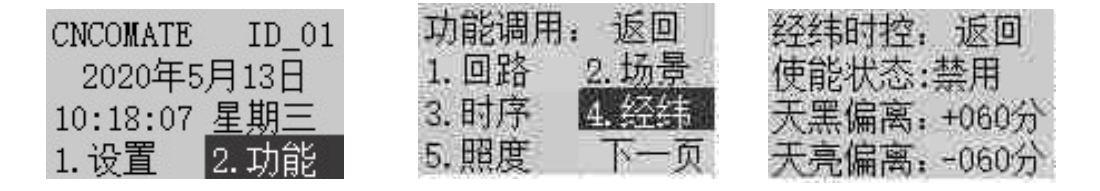

图 16-1

图 16-2

图 16-3

通过 '上''下'键来选定 启用/禁用 经纬时控功能,在相应的功能选项时点击 确认 键时,即经纬时控功能被 启用/禁用。

天黑(天亮)可以根据实际需求设定偏离时间。

在 返回 选项时按下 确认 键,界面将返回到设置界面 图 13-1.

### 3-18 光照度控制使能:

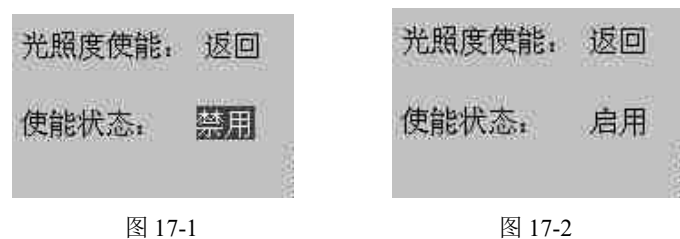

通过 '上''下'键来选定 启用/禁用 光照度控制功能,在相应的功能选项时点击 确 认 键时,即光照度控制功能被 启用/禁用。

在 返回 选项时按下 确认 键,界面将返回到设置界面 图 13-1.

#### 3-19 软件版本查看:

软件版本: 返回 CS0816-V1.0.01

图 19-1

在 返回 选项时按下 确认 键,界面将返回到设置界面 图 13-1.

#### 3-20 各功能模式及互锁状态:

定义功能模式有: 1.全开; 2.全关; 3.单回路操作; 4.场景调用; 5.光照度控制; 6.时序调用; 7.经纬时控; 8.场景叠加; 9.数据同步。

互锁制约关系:

- 时序、经纬时控、全开、全关,以最后一次启动的状态为当前状态,上一次状态将被终止。
- 单回路操作以两位开关来操作,在 'On'位时强制开启, 'Off'位时强制 关闭。
- 3. 时序、经纬时控、全开或全关,被调用时,场景状态可被这4种状态终止。
- 4. 当时序或经纬时控调用时,再启用场景,时序或经纬时控不会被该场景终止。
- 5. 当调用时序或经纬时控时,叠加功能将会被禁用,且叠加功能不可被开启。
- 数据同步独立于其它功能,随时可操作。使能该功能后,控制器的 RTC 时间 与场景回路状态将会同步于上位机,如果未接上位机,或上位机未设置场景保 存,此时数据同步,控制器的场景回路状态将会为全关状态。
- 7. 全开、全关、调用时序、调用经纬时控或调用场景时,可操作光照度控制功能。
- 8. 调用没有编辑过的场景时,将会是全关的输出状态。
- 9. 调用没有编辑过的时序时,将会是延继上一次控制器的输出状态。
- 当火灾报警被激活后,该控制器的所有回路将会被开启。火灾报警解除后,回 路状态回到火灾报警前状态。

#### 3-21 各类系统默认值:

1.回路闭合时的时间间隔,系统默认为 0.5 秒。
 2.经纬度设定值,系统默认为上海:东经 121°28′ 北纬 32°14′
 3.异常报警激活时长,系统默认为 12 秒。

| J | 3 44 关入床门升间未平关入间与内照衣: |          |            |              |
|---|-----------------------|----------|------------|--------------|
|   | 1                     | RET.     | Return     | 返回           |
|   | 2                     | SET OPT. | Set Option | 设置选项         |
|   | 3                     | ID       | ID         | <b>ID</b> 地址 |
|   | 4                     | TIM      | Time       | 时间           |
|   | 5                     | INT      | Interval   | 延时间隔         |
|   | 6                     | SCE      | Scene      | 场景           |

3-22 英文操作界面菜单英文简写对照表:

| 7  | SEQ      | Sequence                    | 时序(定时) |
|----|----------|-----------------------------|--------|
| 8  | NEXT     | Next                        | 下一页    |
| 9  | LOLA     | Longitude Latitude          | 经纬度    |
| 10 | LM       | Lumen                       | 照度(流明) |
| 11 | СОМ      | Composit                    | 叠加     |
| 12 | VER      | Version                     | 软件版本   |
| 13 | DISA     | Disable                     | 禁用     |
| 14 | ENAB     | Enable                      | 启用     |
| 15 | CAL      | Calibrate                   | 校正     |
| 16 | CUS      | Customized                  | 自定义    |
| 17 | DARK     | Dark                        | 天黑     |
| 18 | DAWN     | Dawn                        | 天亮     |
| 19 | TAG.LM   | Target Lumen                | 目标照度   |
| 20 | P-BAND   | P-Band                      | 比例带    |
| 21 | PRES.LM  | Present Lumen               | 当前照度   |
| 22 | SEQ_CL   | Sequence-Cloud              | 云时序    |
| 23 | LOLA SEQ | Longitude-Latitude Sequence | 经纬时控   |
| 24 | EN.STATU | Enable Status               | 使能状态   |
| 25 | ENTE     | Enter                       | 确认     |
| 26 | SYNC     | Synchro                     | 数据同步   |
| 27 | CLRALM   | Clear Alarm                 | 报警清除   |
| 28 | RREV     | Previously                  | 上一页    |

# 第四章安装、投入运行与维护

4-1 运输/存放

提示

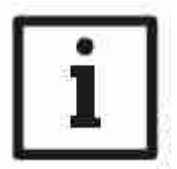

设备的运输使用上海迪控公司的包装,以免设备受到挤压,但仍应 谨慎保护设备,不得受雨淋,即使在已包装好的情况下。

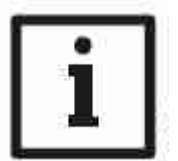

提示 设备必须防尘、防潮。

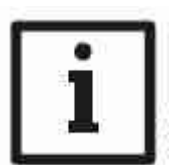

提示 原则上存放中的设备不得受到机械负荷冲击或振荡。

4-2 安装与维护

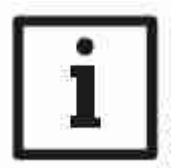

提示 通讯信号线使用上海迪控公司推荐的型号与规格,保证通讯信号 质量,

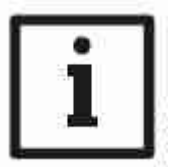

提示 设备安装于标准的DIN35电气轨道,要求固定牢固。

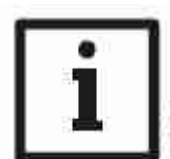

提示 设备不可安装于露天环境中。

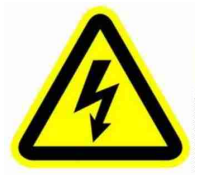

注意 接线完毕后,送电前,确保负载回路无短路,无接地故障。

# 第 五 章 常见故障及排除

| 项<br>号 | 故障现象                   | 措施 / 可能原因                                                                        |
|--------|------------------------|----------------------------------------------------------------------------------|
| 1      | 送电后设备无反应,屏无显示          | 1.确认 DC24V 是否正常输入,正负极性<br>是否正确。2. 查看设备软件版本是否加<br>载正确。                            |
| 2      | 送电后系统不能正常工作            | <ol> <li>确认设备地址是否设置正确,不能有<br/>重复地址。2.参数设置是否正确。3.通<br/>讯线接线是否正确,是否无短路。</li> </ol> |
| 3      | 回路输出指示灯正常,但回路<br>负载不工作 | 1. 检查回路输出是否正常。2.检查负荷<br>回路接线是否正确。                                                |
| 4      |                        |                                                                                  |
| 5      |                        |                                                                                  |
| 6      |                        |                                                                                  |
| 7      |                        |                                                                                  |
| 8      |                        |                                                                                  |
| 9      |                        |                                                                                  |

## 售后服务承诺

一、保修承诺

1)、产品整机的质保期为二年;

2)、在质保期内,提供免费维修或更换;

3)、质保范围是指产品在正常使用下出现问题;

4)、非双方约定外,项目调试验收合格后,在质保期间本公司不再额外提供
 到府服务,请将故障的产品交予经销商或快递寄至我公司。

#### 二、保修例外

上述承诺不适用于下列情况:

1) 、产品整机或部件已经超出免费保修期

2)、产品被私自拆卸、修理过;

3)、产品存在物理性损坏,如摔伤、挤压、变形、屏破等;

4)、非产品所规定的工作环境等造成的故障或损坏(例如:温度过高、过低, 过于潮湿或干燥,非正常的物理压力,电磁干扰,供电不稳,静电干扰,零 地电压过大,输入不合适的电压等);

5)、因人为原因(比如:因线路短路导致的电路板烧坏等)导致的故障或损坏;

6)、因不可抗力原因造成的故障或损坏(不可抗力指不能预见、不可避免或不 能克服的客观事件,包括自然灾害如洪水、火灾、爆炸、雷电、地震和风暴等以 及社会事件如战争、动乱等);

7)、由于以上原因造成的产品不能使用,本公司按成本费维修;

8)、本产品终身维修,如超过质保期,本公司提供成本维修。

三、附则

 1)、本条例的生效、履行、解释及争议的解决均适用中华人民共和国法律, 如无与国家法律法规相抵触的,遵照本条例执行。

2)、本条例的修订权、解释权在法律允许的范围内归本公司所有。

上海迪控电子有限公司 2022年01月26日

26

变更记录

| 版本     | 说明         |
|--------|------------|
| V1.0.0 | 最初发行       |
| V2.1.1 | 2017-1-06  |
| V2.1.2 | 2017/7/01  |
| V2.1.3 | 2018-02-01 |
| V2.1.4 | 2018-06-08 |
| V2.1.5 | 2019-04-13 |
| V2.1.6 | 2019-04-24 |
| V2.1.7 | 2020-05-19 |
| V2.1.8 | 2020-12-22 |
| V2.1.9 | 2022-01-26 |

发行时间: 2022 年 01 月

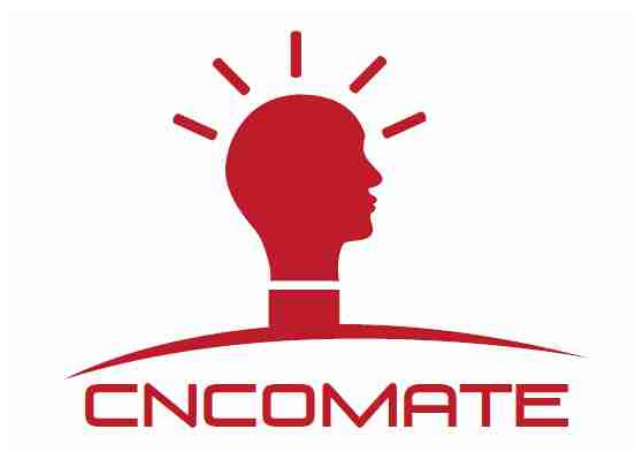

#### 上海迪控电子有限公司

办公及仓库地址:上海市普陀区祁连山南路路 2888 号耀光国际大厦 B 座 706 /712 室 联系电话: 021-60839008 传真: 021-60839009 公司邮箱: <u>cncomate@126.com</u> 投诉和建议邮箱: <u>13917201186@163.com</u>(总经理邮箱) 公司官网: <u>www.cncomate.com</u>